# Doorvoerproblemen op ASR 1000 Series router

# Inhoud

Inleiding Voorwaarden Vereisten Gebruikte componenten Conventies Probleem Oplossing Scenario 1. Inbelinterface(s) met hoge bandbreedte en lage bandbreedte Scenario 2. Congestion at Next hop-apparaat en Interface Flow Control is ingeschakeld Scenario 3. Verkeerssnelheid op of hoger dan doorsturen van router Opdrachten voor probleemoplossing Platform tonen Interface tonen Overzicht van actieve datapath-toepassingen van platform tonen Interface-samenvatting weergeven Platform-hardwarepoort tonen

## Inleiding

Dit document beschrijft de procedure om te bepalen of het pakketverlies op een ASR1000-router is toe te schrijven aan de maximale capaciteit van de component-/veldomkeerbare eenheden (FRU). De kennis van de router die capaciteit uitvoert bespaart tijd aangezien het de behoefte aan langdurige ASR1000 pakketdalingen probleemoplossing opheft.

## Voorwaarden

### Vereisten

Er zijn geen specifieke vereisten van toepassing op dit document.

### Gebruikte componenten

De informatie in dit document is gebaseerd op de volgende software- en hardware-versies:

- Alle Cisco ASR 1000 Series aggregation services routers, die de 1001, 1002, 1004, 1006 en 1013 platforms omvatten
- Cisco IOS®-XE softwarerelease die de Cisco ASR 1000 Series aggregation services routers ondersteunt

De informatie in dit document is gebaseerd op de apparaten in een specifieke laboratoriumomgeving. Alle apparaten die in dit document worden beschreven, hadden een opgeschoonde (standaard)configuratie. Als uw netwerk live is, moet u de potentiële impact van elke opdracht begrijpen.

## Conventies

Raadpleeg <u>Cisco Technical Tips Conventions (Conventies voor technische tips van Cisco) voor</u> meer informatie over documentconventies.

### Probleem

ASR1000 Series routerplatform is een gecentraliseerd routerplatform dat betekent dat alle pakketten die door de router worden ontvangen een gecentraliseerde transportmachine moeten bereiken voordat deze kan worden verzonden. De gecentraliseerde verzendkaart wordt de geïntegreerde servicesprocessor (ESP) genoemd. De ESP-module in het chassis bepaalt de verzendcapaciteit van de router. De Shared Port Adapters (SPA) die pakketten van de lijn ontvangt of pakketten naar de lijn verstuurt wordt aangesloten op ESP-kaart via een dragerkaart die SPA-interfaceprocessors (SIP) wordt genoemd. De totale bandbreedtecapaciteit van het SIP bepaalt hoeveel verkeer naar en van het ESP wordt verzonden.

Een onjuiste berekening van de routercapaciteit voor de in gebruik zijnde hardwareconfiguratie (ESP- en SIP-combinatie) kan tot netwerkontwerpen leiden wanneer de ASR1000 Series router niet per lijnsnelheid doorstuurt.

# Oplossing

Drie scenario's die pakketverlies op een ASR1000 Series router kunnen veroorzaken worden in deze sectie verklaard. De volgende sectie verschaft de Opdrachtlijn Interface (CLI) die detecteert als de router door een van dedeze scenario 's.

### Scenario 1. Inbelinterface(s) met hoge bandbreedte en lage bandbreedte

Voorbeelden zijn:

- Verkeer ontvangen op twee Gig-interfaces en verzonden op één Gig-interface
- Verkeer ontvangen op een 10 Gig en verzonden op een Gig-interface

De SIP-kaart ondersteunt de taalpakketclassificatie en -buffering om overabonnement mogelijk te maken. Identificeer de ingangen en stress interfaces voor de verkeersstroom. Als de router een hoge bandbreedte ingangsverbinding heeft die pakketten bij lijnsnelheid en een lage bandbreedte verbinding ontvangt, veroorzaakt het buffering bij de ingang SIP.

Aanhoudend inkomend lijnsnelheidsverkeer in deze scenario's over een periode van tijd veroorzaakt dat de buffers uiteindelijk opraken en de router begint pakketten te laten vallen. Deze manifesteren als genegeerd of ingedrukt over subdruppels in de show interface <interface-naam> x/x/x controller uitvoer op de ingangsinterface.

• De oplossing in dit scenario is om de verkeersstroom in het netwerk te bestuderen en het te verdelen op basis van de verbindingscapaciteit.

Opmerking: SIP ondersteunt pakketclassificatie die hoge prioriteit geeft nog door te sturen (zolang deze niet over geabonneerd is) en de niet-kritische pakketten worden verwijderd.

De ingangsclassificatie en het plannen van pakketten op ASR1000 routers wordt uitgelegd in de link.

#### Installeren en planning op ASR1000

# Scenario 2. Congestion at Next hop-apparaat en Interface Flow Control is ingeschakeld

Start de **show interface** output op de ress interface om te controleren of de flow control ingeschakeld is en of de interface pauze-ingangen van het volgende hopapparaat ontvangt. Pauze-ingangssignaal geeft aan dat het volgende hopapparaat verstopt is. Invoerpauzeknopen melden ASR1000 om te vertragen wat pakketbuffers op de ASR1000 veroorzaakt. Dit leidt uiteindelijk tot pakketdruppels als het verkeerstarief hoog is en over een periode aanhoudt.

• ASR1000 is in dit scenario niet fout en de oplossing is het weghalen van de knelpunten in het volgende hopapparaat. Omdat de druppels op de router worden gezien is het zeer waarschijnlijk dat de netwerkingenieurs het nexthop apparaat over het hoofd zien en alle inspanningen van de probleemoplossing kunnen worden uitgevoerdop de router.

### Scenario 3. Verkeerssnelheid op of hoger dan doorsturen van router

Start de opdracht **Show platform** om ESP en SIP in het chassis te identificeren. ASR1000 heeft een passief achtervlak; de doorvoersnelheid van het systeem wordt bepaald door het in het systeem gebruikte ESP- en SIP-type.

Bijvoorbeeld:

- Onderdeelnummers ASR1000-ESP5, ASR1000-ESP20, ASR1000-ESP40, ASR1000-ESP100 en ASR1000-ESP200 kunnen 5G, 20 0G, 40G, 100G en 200G aan verkeer. ESPbandbreedte verwijst naar de totale uitvoerbandbreedte van het systeem, ongeacht de richting.
- Onderdeelnummers ASR-1000-SIP10, ASR-1000-SIP40 biedt 10G en 40G totale bandbreedte per sleuf. Het verkeer dat door een SIP10-kaart aan ESP wordt geleverd met zijn twee subslots die zijn gevuld met twee SPA-1X10GE-L-V2-kaarten, wordt bepaald door de SIP10-bandbreedte en niet het 20G-lijnsnelheidsverkeer dat door de twee 10GE SPA's wordt ontvangen.

De doorvoersnelheid van een ASR1000-router met een ESP10 is zoals in de afbeelding weergegeven

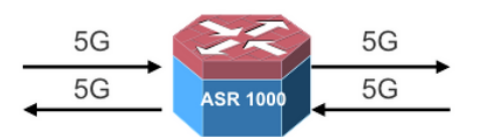

- 5G Unicast in each direction
- Total Output bandwidth 5+5=10

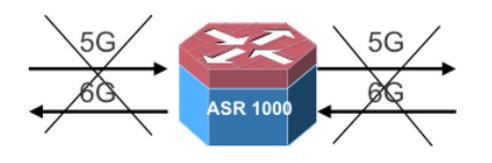

- 5G Unicast in one direction and 6G Unicast in the other direction
- Total output bandwidth (5+6=11) exceeds 10G; only 10G will go through

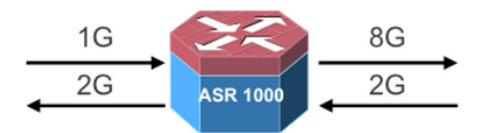

- 1G Multicast with 8X replication in one direction
- 2G unicast in the other direction
- Total Output bandwidth 8+2=10G

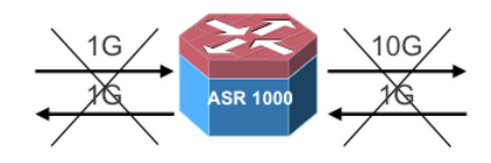

- 1G Multicast with 10X replication in one direction
- 1G Unicast in the other direction
- Total bandwidth (10+1=11) exceeds 10G; only 10G will go through

Start de opdracht **samenvatting van** de **show-interface** om het totale verkeer te controleren dat de router overbrengt. De kolom Ontvangen Data Rate (RXBS) en Doorsturen Data Rate (TXBS) biedt de totale inloop- en opslagsnelheid.

Draai de **samenvatting van het actieve datapath van het platform tonen van hardware qfp** om de lading op ESP te controleren. Als het ESP overbelast is, dan drukt het de achterdruk op de inloop-SIP-kaart om te vertragen en te bufferen, wat uiteindelijk leidt tot pakketverlies als het hoge tarief over een langere periode gekleurd is.

De in dit scenario te volgen acties zijn:

- Upgradeer de ESP-kaart als de ESP-limieten zijn bereikt.
- Controleer de schaal limieten voor de functies die op de router zijn ingesteld als het ESP datapath gebruik hoog is en de verkeerssnelheid onder de ESP limieten ligt.
- Zorg ervoor dat de juiste combinatie van ESP en SIP kaart wordt gebruikt voor de verkeersstroom die de router overbrengt.

### Opdrachten voor probleemoplossing

Als de opdrachten voor de probleemoplossing aangeven dat de router niet wordt beïnvloed door de beschreven scenario's, gaat u naar de ASR1000-pakketoplossing met problemen.

#### Packet Drops op Cisco ASR 1000 Series servicrouters

Hier volgen een aantal nuttige opdrachten:

- demonstratieplatform
- interface-naam tonen <sleuf/kaart/poort> controller
- samenvatting van interface
- samenvatting van platform hardware qfp actief datapath-gebruik
- Toon platform hardwarepoort <sleuf/kaart/poort> plusbufferinstellingen
- Geef informatie over de hardwarepoort op <sleuf/kaart/poort> t/m bufferinstellingen

In dit voorbeeld wordt het verkeer ontvangen op TenGigEthernet 0/2/0 en doorgegeven op TenGigEthernet0/1/0. De output wordt opgenomen van een ASR1002 router die geladen is

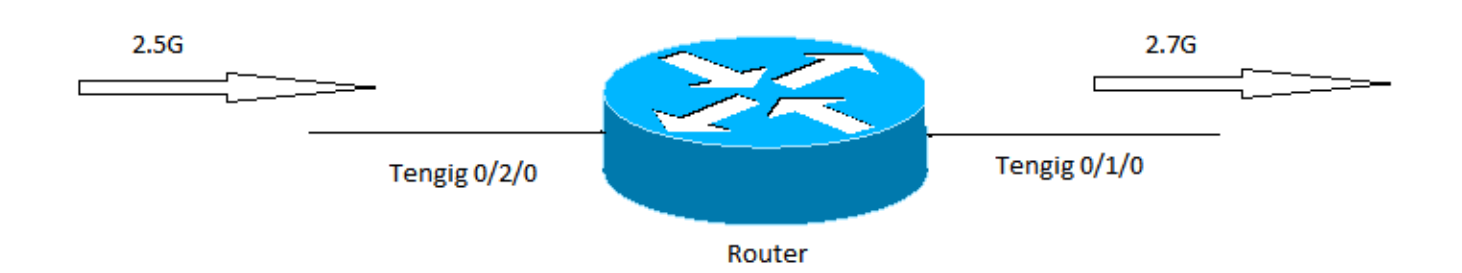

#### **Platform tonen**

Start de output van het show platform om de capaciteit van ESP en de SIP kaart te identificeren. In dit voorbeeld is de totale transportcapaciteit (maximale uitvoercapaciteit) van de router 5G en wordt bepaald door de ESP-capaciteit.

Chassis type: ASR1002 Slot Type State Insert time (ago)

----- show platform -----

| 0    | ASR1002-SIP10   | ok               | 3y45w |
|------|-----------------|------------------|-------|
| 0/0  | 4XGE-BUILT-IN   | ok               | 3y45w |
| 0/1  | SPA-1X10GE-L-V2 | ok               | 3y45w |
| 0/2  | SPA-1X10GE-L-V2 | ok               | 3y45w |
| R0   | ASR1002-RP1     | ok, active       | 3y45w |
| FO   | ASR1000-ESP5    | ok, active       | 3y45w |
| Р0   | ASR1002-PWR-AC  | ok               | 3y45w |
| P1   | ASR1002-PWR-AC  | ok               | 3y45w |
| Slot | CPLD Version    | Firmware Version |       |
| 0    | 07120202        | 12.2(33r)XNC     |       |
| R0   | 08011017        | 12.2(33r)XNC     |       |
| FO   | 07091401        | 12.2(33r)XNC     |       |

#### Interface tonen

De ingang over abonnementsdruppels wijst op buffering in de ingangsweg SIP en wijst erop dat de expediteur of de spanning op het pad opgeblazen is. De status van de stroomcontrole geeft aan of de router de ontvangen pauzeknop verwerkt of pauzeknop naar buiten stuurt in geval van een congestie.

Router#sh int Te0/2/0 controller TenGigabitEthernet0/2/0 is up, line protocol is up Hardware is SPA-1X10GE-L-V2, address is d48c.b52e.e620 (bia d48c.b52e.e620) Description: Connection to DET LAN Internet address is 10.10.101.10/29 MTU 1500 bytes, BW 10000000 Kbit/sec, DLY 10 usec, reliability 255/255, txload 8/255, rxload 67/255 Encapsulation ARPA, loopback not set Keepalive not supported Full Duplex, 10000Mbps, link type is force-up, media type is 10GBase-SR/SW output flow-control is on, input flow-control is on ARP type: ARPA, ARP Timeout 04:00:00 Last input 00:06:33, output 00:00:35, output hang never Last clearing of "show interface" counters 1d18h Input queue: 0/375/0/0 (size/max/drops/flushes); Total output drops: 0 Queueing strategy: fifo Output queue: 0/40 (size/max) 5 minute input rate 2649158000 bits/sec, 260834 packets/sec 5 minute output rate 335402000 bits/sec, 144423 packets/sec 15480002600 packets input, 18042544487535 bytes, 0 no buffer Received 172 broadcasts (0 IP multicasts) 0 runts, 0 giants, 0 throttles 0 input errors, 0 CRC, 0 frame, 0 overrun, 0 ignored 0 watchdog, 257 multicast, 0 pause input 10759162793 packets output, 4630923784425 bytes, 0 underruns 0 output errors, 0 collisions, 0 interface resets 0 unknown protocol drops 0 babbles, 0 late collision, 0 deferred 0 lost carrier, 0 no carrier, 0 pause output 0 output buffer failures, 0 output buffers swapped out TenGigabitEthernet0/2/0 0 input vlan errors 444980 ingress over sub drops 0 Number of sub-interface configured vdevburr01c10#

#### Overzicht van actieve datapath-toepassingen van platform tonen

Deze opdracht toont de lading op het ESP. Als de rij wordt verwerkt: De lading heeft hoge waarden, het geeft aan het ESP gebruik hoog is en behoefte aan verdere probleemoplossing om te zien of het veroorzaakt wordt door eigenschappen die op de router of hoog verkeerstarief worden gevormd.

| Router0 | #show plat | form  | hardware qfp | active datar | oath utilizat | cion       |
|---------|------------|-------|--------------|--------------|---------------|------------|
| CPP 0   |            |       | 5 secs       | 1 min        | 5 min         | 60 min     |
| Input:  | Priority   | (pps) | 1073         | 921          | 1048          | 1203       |
|         |            | (bps) | 1905624      | 1772832      | 1961560       | 2050136    |
| Non     | -Priority  | (pps) | 491628       | 407831       | 415573        | 373270     |
|         |            | (bps) | 3536432120   | 2962683416   | 3051102376    | 2652122448 |
|         | Total      | (pps) | 492701       | 408752       | 416621        | 374473     |
|         |            | (bps) | 3538337744   | 2964456248   | 3053063936    | 2654172584 |
| Output: | Priority   | (pps) | 179          | 170          | 124           | 181        |
|         |            | (bps) | 535864       | 509792       | 370408        | 540416     |
| Non     | -Priority  | (pps) | 493706       | 409239       | 417159        | 374982     |
|         |            | (bps) | 3545612320   | 2967293504   | 3056172104    | 2657838152 |
|         | Total      | (pps) | 493885       | 409409       | 417283        | 375163     |
|         |            | (bps) | 3546148184   | 2967803296   | 3056542512    | 2658378568 |
| Process | ing: Load  | (pct) | 17           | 46           | 38            | 36         |

#### Interface-samenvatting weergeven

Het veld TXBS geeft het totale uitvoerverkeer op de router weer. In dit voorbeeld is het totale uitvoerverkeer 3,1G (2680945000 + 372321000 = 3053266000).

| <pre>*: interface is up<br/>IHQ: pkts in input hold queue<br/>OHQ: pkts in output hold queue<br/>RXBS: rx rate (bits/sec)<br/>TXBS: tx rate (bits/sec)<br/>TRTL: throttle count</pre> |                      |     | IQD: pkts dropped from input queue<br>OQD: pkts dropped from output queue<br>RXPS: rx rate (pkts/sec)<br>TXPS: tx rate (pkts/sec) |     |       |         |           |          |
|----------------------------------------------------------------------------------------------------|----------------------|-----|----------------------------------------------------------------------------------------------------|-----|-------|---------|-----------|----------|
| Inte<br>TXPS                                                                                                    | rface<br>TRTL        | IHQ | IQD                                                                                                    | OHQ | OQD   | RXBS    | RXPS      | TXBS     |
| Gigal                                                                                                    | <br>bitEthernet0/0/0 | 0   | 0                                                                                                    | 0   | 0     | 0       | 0         | 0        |
| 0                                                                                                    | 0                    |     |                                                                                                    |     |       |         |           |          |
| Gigał                                                                                                    | bitEthernet0/0/1     | 0   | 0                                                                                                    | 0   | 0     | 0       | 0         | 0        |
| 0                                                                                                    | 0                    |     |                                                                                                    |     |       |         |           |          |
| Gigał                                                                                                    | bitEthernet0/0/2     | 0   | 0                                                                                                    | 0   | 0     | 0       | 0         | 0        |
| 0                                                                                                    | 0                    |     |                                                                                                    |     |       |         |           |          |
| Gigał                                                                                                    | bitEthernet0/0/3     | 0   | 0                                                                                                    | 0   | 0     | 0       | 0         | 0        |
| 0                                                                                                    | 0                    |     |                                                                                                    |     |       |         |           |          |
| * Te0/1                                                                                                    | 1/0                  | 0   | 0                                                                                                    | 0   | 0 383 | 3941000 | 152887 26 | 80945000 |
| 265668                                                                                                    | 0                    |     |                                                                                                    |     |       |         |           |          |
| * Te0/2                                                                                                    | 2/0                  | 0   | 0                                                                                                    | 0   | 0 254 | 1026000 | 254046 3  | 72321000 |
| 147526                                                                                                    | 0                    |     |                                                                                                    |     |       |         |           |          |
| Gigał                                                                                                    | bitEthernet0         | 0   | 0                                                                                                    | 0   | 0     | 0       | 0         | 0        |
| 0                                                                                                    | 0                    |     |                                                                                                    |     |       |         |           |          |
| * Looph                                                                                                    | back0                | 0   | 0                                                                                                    | 0   | 0     | 0       | 0         | 0        |
| 0                                                                                                    | 0                    |     |                                                                                                    |     |       |         |           |          |

#### Platform-hardwarepoort <sleuf/kaart/poort> PoE-instellingen tonen

Gebruik deze opdracht om de buffervulstatus op de PLIM te controleren. Als de waarde voor de cursor bij de Max is, geeft dit aan dat de buffers voor de PLIM zijn ingevuld.

Router#Show platform hardware port 0/2/0 plim buffer settings Interface 0/2/0 RX Low Buffer Size 28901376 Bytes Drop Threshold 28900416 Bytes Fill Status Curr/Max 0 Bytes / 360448 Bytes TX Low Interim FIFO Size 192 Cache line Drop Threshold 109248 Bytes Fill Status Curr/Max 1024 Bytes / 2048 Bytes RX High Buffer Size 4128768 Bytes Drop Threshold 4127424 Bytes Fill Status Curr/Max 1818624 Bytes / 1818624 Bytes TX High Interim FIFO Size 192 Cache line Drop Threshold 109248 Bytes Fill Status Curr/Max 0 Bytes / 0 Bytes Router#Show platform hardware port 0/2/0 plim buffer settings detail Interface 0/2/0RX Low Buffer Size 28901376 Bytes Fill Status Curr/Max 0 Bytes / 360448 Bytes Almost Empty TH0/TH1 14181696 Bytes / 14191296 Bytes Almost Full TH0/TH1 28363392 Bytes / 28372992 Bytes SkipMe Cache Start / End Addr 0x0000A800 / 0x00013AC0

Buffer Start / End Addr 0x01FAA000 / 0x03B39FC0 TX Low Interim FIFO Size 192 Cache line Drop Threshold 109248 Bytes Fill Status Curr/Max 1024 Bytes / 2048 Bytes Event XON/XOFF 49536 Bytes / 99072 Bytes Buffer Start / End Addr 0x00000300 / 0x000003BF RX High Buffer Size 4128768 Bytes Fill Status Curr/Max 1818624 Bytes / 1818624 Bytes Almost Empty TH0/TH1 1795200 Bytes / 1804800 Bytes Almost Full TH0/TH1 3590400 Bytes / 3600000 Bytes SkipMe Cache Start / End Addr 0x00013B00 / 0x00014FC0 Buffer Start / End Addr 0x03B3A000 / 0x03F29FC0 TX High Interim FIFO Size 192 Cache line Drop Threshold 109248 Bytes Fill Status Curr/Max 0 Bytes / 0 Bytes Event XON/XOFF 49536 Bytes / 99072 Bytes Buffer Start / End Addr 0x000003C0 / 0x0000047F